## Inscription aux laboratoires de pratique

- 1. Accédez au rappel que vous avez reçu sur votre boite courriel.
- 2. Cliquez sur le lien « Laboratoire de pratique »

| Bo                                                                                                    | our,                                                                                                    |  |  |
|----------------------------------------------------------------------------------------------------|----------------------------------------------------------------------------------------------------|--|--|
| La                                                                                                    | vrmalion TOSCA - Formation personnalisée aura lieu mardi 29 avril à 13 h 15.                                                                                                    |  |  |
| Po                                                                                                    | raccéder à la formation, cliquez sur ce lien Teams.                                                                                                    |  |  |
| Voici quelques recommandations :                                                                                                    |                                                                                                    |  |  |
|                                                                                                    | 1. Pour le bon déroulement de la formation, veuillez suivre les étapes du document « <u>inscription aux leboratoires de pratique</u> » avant le début de celle-ci. Voici le lien vers le laboratoire de pratique mentionné dans le document Laboratoire de pratique<br>maintenant.                                       |  |  |
|                                                                                                    | 2. SI possible, assurez-vous d'être dans un environnement tranquille et d'avoir accès au matériel suivant pour améliorer votre expérience d'apprentissage : un second écran pour conserver Teams affiché durant les exercices, un microphone pour poser vos questions, une webcaméra pour<br>de meilleures interactions. |  |  |
|                                                                                                    | 3. Connectez-vous à Teams environ 15 minutes avant la formation.                                                                                                    |  |  |
| Si                                                                                                    | pus éprouvez de la difficulté à vous connecter à la formation, contactez-nous à partir du formulaire de contact. C'est avec plaisir que nous vous aiderons.                                                                                                    |  |  |
| Attention : Chaque activité sera enregistrée et pourra être diffusée à la discrétion de la GRICS, par quelque moyen que ce soit, pour son usage interne ou pour tout autre usage commercial. Merci de ne pas y accèder si vous ne voulez pas être enregistré. L'enregistrement ne sera pas fourni au personnes ayant été présentes à la formation. Ce courriel contient vos informations personnelles de connexion. Ces informations ne doivent pas être partagées. |                                                                                                    |  |  |

3. Saisissez les informations d'identification (votre adresse courriel utilisée pour accéder à Espace formation).

| Se conneo         | cter                    |
|-------------------|-------------------------|
| E-mail, téléphoi  | ne ou identifiant Skype |
| Pas de compte ? C | Créez-en un !           |
| Votre compte n'es | st pas accessible ?     |

4. Une fois que vous saisissez votre adresse courriel, une fenêtre s'affiche et vous demande d'envoyer un code de vérification à votre adresse courriel. Cliquez sur Envoyer le code ».

| Microsoft                                          |
|----------------------------------------------------|
|                                                    |
| Obtenez un code pour vous                          |
| Nous vous enverrons un code à pour vous connecter. |
| Envoyer le code                                    |
| Autres méthodes pour se connecter                  |

5. Saisissez le code reçu par courriel dans cette fenêtre.

| $\leftarrow$ | Microsoft                                                  |
|--------------|------------------------------------------------------------|
|              |                                                            |
| E            | Entrez votre code<br>ntrez le code que nous avons envoyé à |
|              |                                                            |

- 6. Une fois authentifiée, une machine virtuelle portant le nom du laboratoire sera affichée. La formatrice ou le formateur rendra les machines virtuelles accessibles au moment souhaité. Étant donné que le nombre d'heures d'utilisation de chaque machine est limité, nous vous suggérons de suivre les indications de votre formatrice ou formateur avant de démarrer et/ou vous connecter à une machine virtuelle.
- 7. Une fois que vous avez cliqué sur l'icône de connexion, un fichier sera téléchargé automatiquement. Cliquez sur « Conserver »

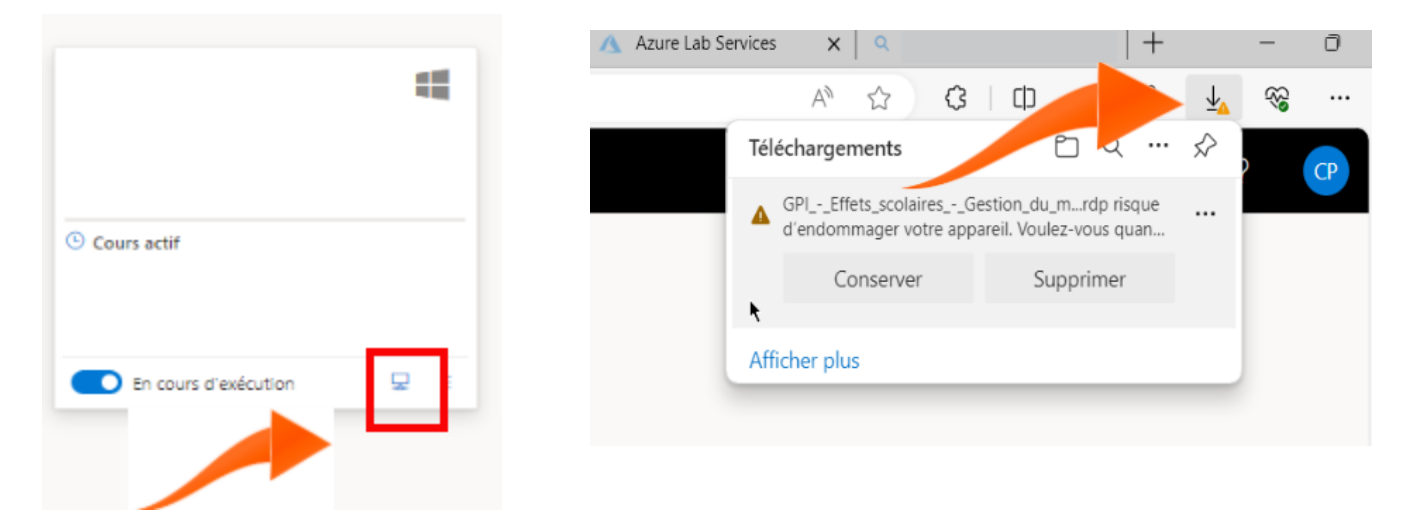

8. Cliquez sur "Ouvrir un fichier" et suivez les étapes

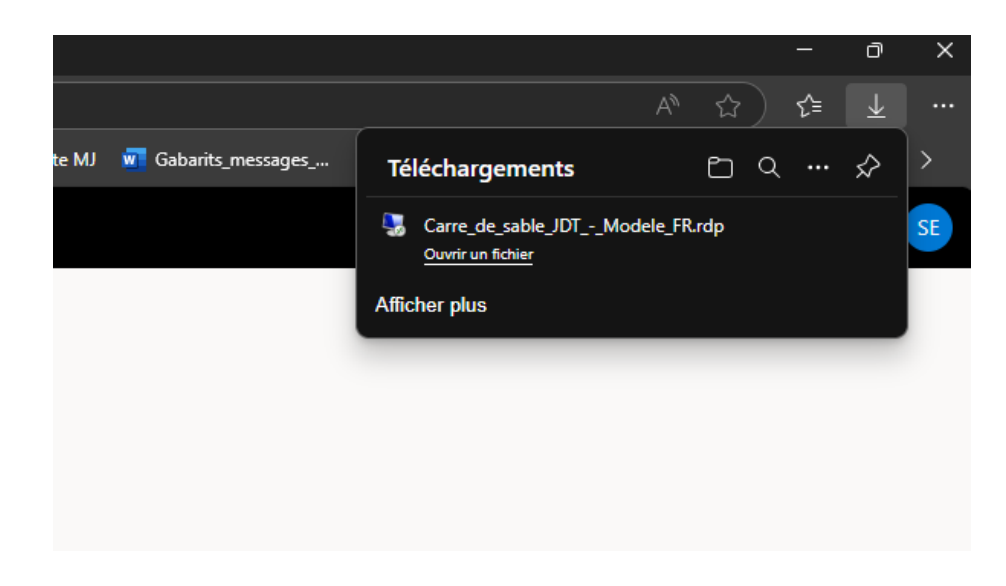

9. Suivez les étapes et entrez le mot de passe qui figure sur la photo suivante :

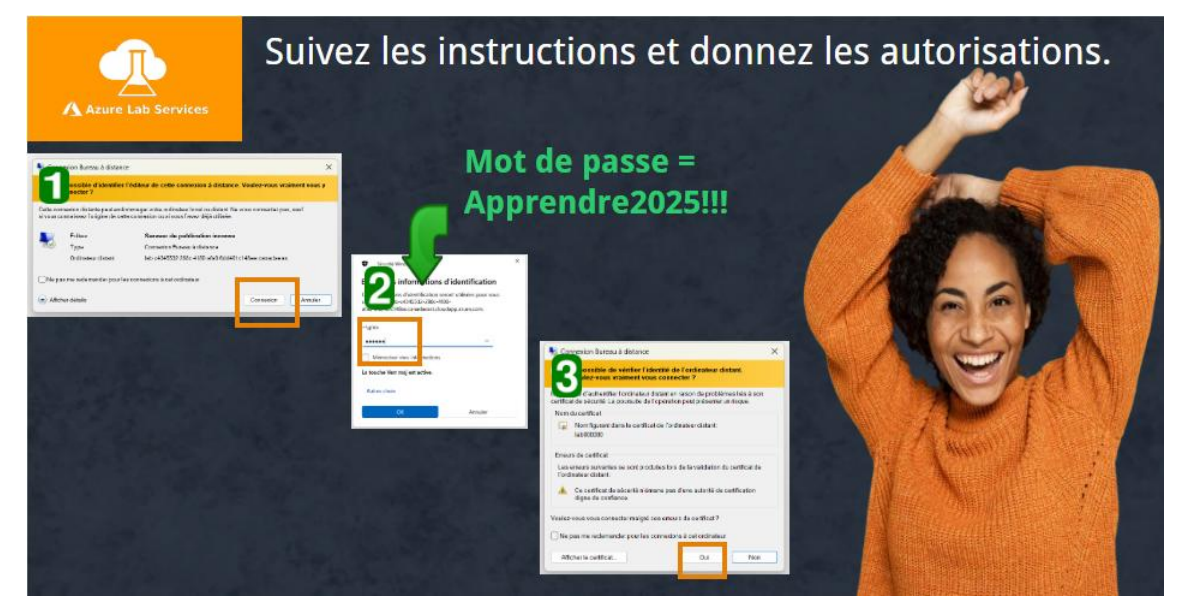